Under Departmental Functions choose <u>YTD Budget Report</u>. There are two ways to run this report.

|                                          |                          | City of Melbourne, FL TEST Dashboard  |
|------------------------------------------|--------------------------|---------------------------------------|
| Dashboard                                |                          |                                       |
| Add View                                 | Search New Port          | CITYM-P RD-MONISIBACK                 |
|                                          | N Identifie de Coursites |                                       |
| Home Settings is Manage views            |                          |                                       |
| Liser Views Tools                        | Tyler Community          |                                       |
|                                          | lyter community          | · · · · · · · · · · · · · · · · · · · |
| <b>A</b> .                               | _ /                      |                                       |
| · · · · · · · · · · · · · · · · · · ·    |                          |                                       |
|                                          |                          |                                       |
| Programs Menu Central                    | s                        |                                       |
| Search                                   |                          |                                       |
| Search                                   | ≤ /                      |                                       |
| A 15                                     |                          |                                       |
|                                          |                          |                                       |
| ⊿ Munis                                  |                          |                                       |
| ▷ Financials                             |                          |                                       |
| Human Resources/Payroll                  |                          |                                       |
| Other Applications                       |                          |                                       |
| Departmental Functions                   |                          |                                       |
| Account Inquiry                          |                          |                                       |
| YTD Budget Report                        |                          |                                       |
| Vendor Inquiry<br>Purchase Order Inquiry |                          |                                       |
| Next Year Budget Entry                   |                          |                                       |
| Requisition Entry                        |                          |                                       |
| Budget Transfers and Amendments          | 5                        |                                       |

2. Method 1: Click on the magnifier.

| 🔤 YTD Budg             | et Report - Munis [TEST DATABASE Aug 7 2014]                                                                  |     |
|------------------------|----------------------------------------------------------------------------------------------------|-----|
| My Eile Edit           | Tools Help     Account Rollup   Org   Object   Project   Rollup code     Account Type/Status   Account status | 0   |
| Find records using the | seg-account method.                                                                                           | OVR |

3. Enter the first three digits of your <u>org</u> with an asterisk and choose <u>Expense</u> as the Account Type. Then click the <u>Green check.</u>

| 🔤 YTD Budget Report - Munis [TEST DATABASE Aug /7 2014] 👘 🔲 🔲                                                   | × |
|----------------------------------------------------------------------------------------------------|---|
| My Eine Edit Tools Help                                                                                         |   |
| . Ø ● × · · · C                                                                                                 |   |
| Account Rollup   Org   Object   Project   Rollup code   Account Type/Status Account type Expense Account status |   |
| Select valid account types.                                                                                     |   |

4. Click <u>Report Options</u>. Continue to step 7.

| 🔤 YTD Budg                                    | e. Report - Munis [TEST DATABASE Aug 7 2014]                                                                                                    |     |
|-----------------------------------------------|----------------------------------------------------------------------------------------------------|-----|
| My Eile Edit                                  | cools Help   Help   Help   Help     Account Rollup   Org   Object   Image: Cool of the second second secon | 3   |
| Find records using the<br>36 Record(s) found. | e seg-account method.                                                                                                    | OVR |

5. <u>Method 2</u>: Using the Segment Find option you can look up a single account or by character. After clicking on YTD Budget Report click on <u>Segment Find</u>.

| 2                                                                                                    |                                                                                                    |    |
|----------------------------------------------------------------------------------------------------|----------------------------------------------------------------------------------------------------|----|
| Mage of the second second seco | get Report - Munis [***** CITY OF HELBOURNE ***** LI 💷 🗖                                                                                              | X  |
| <u>My Eile E</u> dit                                                                                                    | Tools Help                                                                                                    |    |
|                                                                                                    | 🖾 🤇 🖬 🚽 🖉 🗱 🖳 🖳 🛤 📲 🖬 🖬 🖬 🖉 🔊 🔅 😵 🔊                                                                                                    |    |
| Seg Find                                                                                                    | Account Rollup         Org         Object         Project         Rollup code         Account Type/Status         Account type         Account status |    |
| Find records using the                                                                                                    | e seg-account method.                                                                                                    | WR |

6. Enter the <u>Division number</u> and select <u>Revenue or Expense</u> as the account type. You can also choose the <u>character code</u> from a list of characters such as <u>operating expenses</u>. Click the green check.

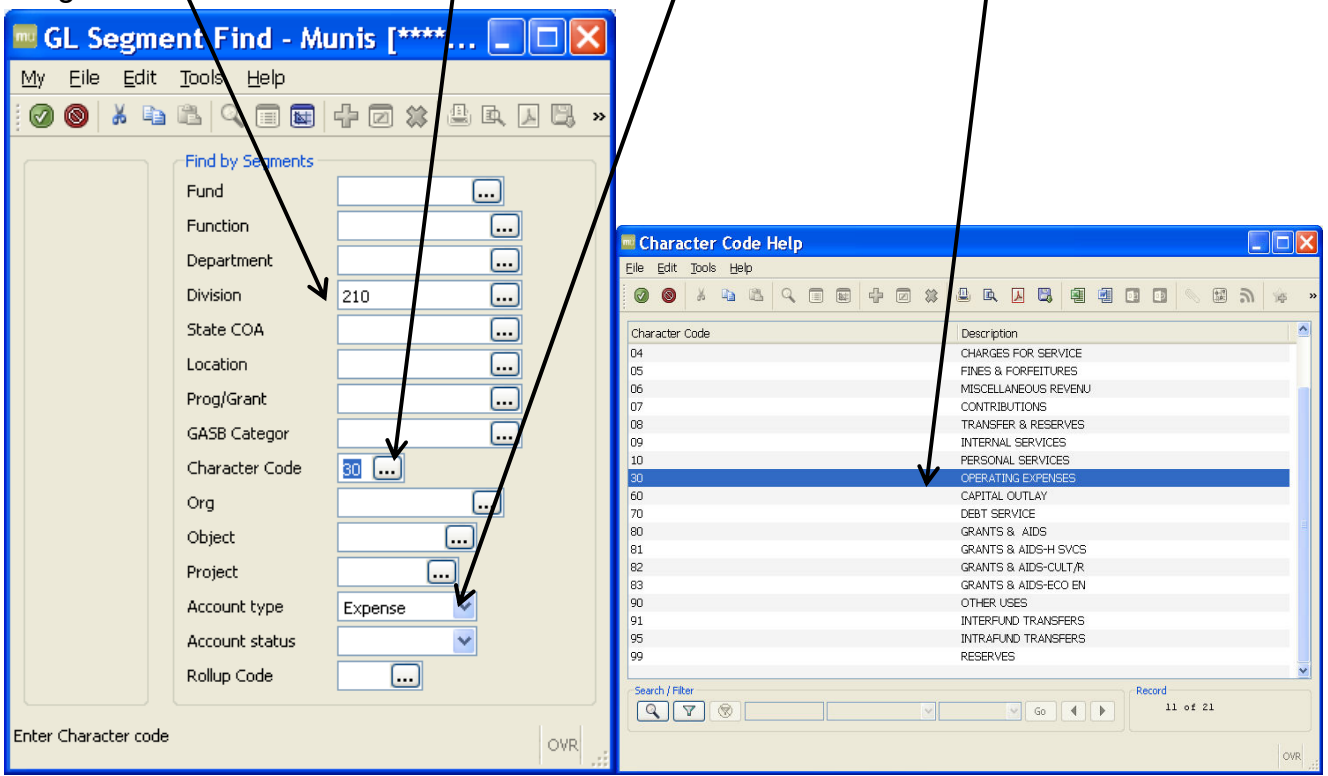

7. Choose execute this report <u>Now</u>. For sequences choose <u>Fund</u>, <u>Character</u>, <u>Org</u>, and <u>Object</u> with total checked.

| Report Options                                                                                                    |                                                                                                    |                                                                                                    |
|----------------------------------------------------------------------------------------------------|----------------------------------------------------------------------------------------------------|----------------------------------------------------------------------------------------------------|
| My Eile Edit Iools Help                                                                                                    | + 2 # 4 4 5 4 4 6 • •                                                                                                   | <ul><li>&gt; 3 → 8 ■ 3</li></ul>                                                                                                    |
| O     O     O | Now     Page       Field #     Total       10 - Character     Image       9 - Org     Image       11 - Object     Image |                                                                                                    |
| Report Options<br>Include only account<br>Order accounts by<br>Totals only<br>Account description<br>Print full GL account<br>Roll projects to obje<br>Print report options                                                                                                    | Antonic options                                                                                                    | t<br>Year/period Within year/period 2014 / 12<br>Carry forward Totals (GAAP)<br>Print MTD version<br>Format type Standard format<br>Double space<br>Suppress zero bal accts |
| Check to print MTD column.                                                                                                    |                                                                                                    | OVA                                                                                                    |

- 8. Include accounts that used <u>0%</u> or greater of budget. Make sure the year/period is <u>within</u> <u>year/period</u> and enter the year and period you want to run. In this example we are using <u>2014/12</u>. Click the Green check and exit.
- **9.** Now you are back to the main screen. You will see that it has found <u>36 records</u>. You can choose to download the records as a pdf, excel, or word by clicking on the appropriate icon, or simply display the report to the screen. For this example we will view it as a pdf.

| Mage of the second second seco | et Report - Munis [TEST DATABASE Aug /7 2014] 💦 📃 🗖 🔀                                                         |
|----------------------------------------------------------------------------------------------------|----------------------------------------------------------------------------------------------------|
| <u>My E</u> ile <u>E</u> dit                                                                                                    | Tools Help                                                                                                    |
| 100 🛛 🗡 🖓                                                                                                    | 🛍 Q 🖬 🕂 2 🗱 🚇 🖳 📕 📲 🖷 🖬 🖬 🖓 🔊 🤹 🖇 関 🕐                                                                         |
| Seg Find<br>Report Options                                                                                                    | Account Rollup<br>Org 210*<br>Object<br>Project<br>Rollup code<br>Account Type/Status<br>Account type Expense |
| Define sequencing, to<br>36 Record(s) found.                                                                                                    | tals, spacing, etc. OVR                                                                                       |

10. Click the PDF icon.

| YTD Budget Report - Munis [TEST DATABASE Aug 7 2014]                                                                                                    | × |
|----------------------------------------------------------------------------------------------------|---|
| <u>My</u> Eile Edit Iools Help                                                                                                    |   |
| 0 0 * 4 4 4 9 10 4 2 * 4 4 4 4 5 8 9 9 0 0                                                                                                    |   |
| Seg Find       Org       210*         Object          Project          Rollup code          Account Type/Status       Account type         Account status       V |   |
| efine sequencing, totals, spacing, etc.<br>6 Record(s) found.                                                                                                    |   |

**11.**A PDF document will pop up. From here you can save the pdf.

|               |       |                                                                                                    |                                                                                                    |                                                              |                                                                                                    |                                                                                                    |                                                                                                    |                                                                                                    |                                                                                                    |                                                                                             |                           |                   | -    |
|---------------|-------|----------------------------------------------------------------------------------------------------|----------------------------------------------------------------------------------------------------|--------------------------------------------------------------|----------------------------------------------------------------------------------------------------|----------------------------------------------------------------------------------------------------|----------------------------------------------------------------------------------------------------|----------------------------------------------------------------------------------------------------|----------------------------------------------------------------------------------------------------|---------------------------------------------------------------------------------------------|---------------------------|-------------------|------|
|               |       |                                                                                                    |                                                                                                    |                                                              |                                                                                                    |                                                                                                    |                                                                                                    |                                                                                                    |                                                                                                    | v Help                                                                                      | <u>W</u> indow <u>H</u> e | <u>E</u> dit ⊻iew | Eile |
| 12            |       |                                                                                                    |                                                                                                    |                                                              |                                                                                                    | •                                                                                                    | •                                                                                                    | 🕹 📫 🖸                                                                                                    | 🕸 🗩 🐶 💊 🕒 [                                                                                                    | ) 🖹 🖨 🖂   ·                                                                                 |                           | Create 🔹          | 1    |
| Comment Share | Tools |                                                                                                    |                                                                                                    |                                                              |                                                                                                    |                                                                                                    |                                                                                                    |                                                                                                    | 🛨 64.3% 💌 📙 🔛                                                                                                    | 🖪 🕲   🗩 🗲                                                                                   | (1 of 3)                  | • 1               |      |
|               |       |                                                                                                    |                                                                                                    |                                                              |                                                                                                    |                                                                                                    |                                                                                                    |                                                                                                    |                                                                                                    |                                                                                             |                           |                   |      |
|               |       | unis                                                                                                    | ý, n                                                                                                    | Land                                                         | 1000                                                                                                    |                                                                                                    |                                                                                                    |                                                                                                    |                                                                                                    |                                                                                             |                           |                   |      |
|               |       | P 1<br>glytdbud                                                                                                    |                                                                                                    |                                                              |                                                                                                    | LIVE ·····                                                                                                    | OURNE *****                                                                                                    | CITY OF MELD                                                                                                    | 09/16/2014 09:24<br>leack YTD                                                                                                    | 05                                                                                          |                           |                   |      |
|               |       |                                                                                                    |                                                                                                    |                                                              |                                                                                                    |                                                                                                    | DIFFEREN                                                                                                    | OPTOTING                                                                                                    | POR 2014 12                                                                                                    |                                                                                             |                           |                   | 0    |
|               |       | USED                                                                                                    | BUDGET                                                                                                    | ENCUMBRANCES                                                 | MTD EXPENDED                                                                                                    | YTD EXPENDED                                                                                                    | BUDGET                                                                                                    | APPROP                                                                                                    |                                                                                                    | -                                                                                           |                           |                   | 6%   |
|               |       |                                                                                                    |                                                                                                    |                                                              |                                                                                                    |                                                                                                    |                                                                                                    |                                                                                                    | 210 ACCOUNTING & BUDGET                                                                                                    | 21                                                                                          |                           |                   | ~    |
|               |       |                                                                                                    |                                                                                                    |                                                              |                                                                                                    |                                                                                                    |                                                                                                    | -                                                                                                    | 10 PERSONAL SERVICES                                                                                                    | 10                                                                                          |                           |                   |      |
|               |       |                                                                                                    |                                                                                                    |                                                              |                                                                                                    |                                                                                                    |                                                                                                    | _                                                                                                    | 21000513 ACCOUNTING & BUDGET                                                                                                    | 21                                                                                          |                           |                   |      |
|               |       | 94.4%<br>68.1%<br>55.2%<br>111.1%<br>91.5%<br>95.8%<br>83.5%<br>109.9%<br>100.0%                                                                                                    | 67,977.32<br>1,725.00<br>851.61<br>-50.00<br>7,641.71<br>3,895.58<br>33,191.72<br>-31.76<br>.04                               | - 00<br>- 00<br>- 00<br>- 00<br>- 00<br>- 00<br>- 00<br>- 00 | 48,016.24<br>225.00<br>60.34<br>3,494.12<br>3,989.20<br>7,097.15<br>229.83                                                                                                    | 1,135,906.68<br>3,675.00<br>1,048.39<br>500.00<br>82,313.29<br>9,332.42<br>167,810.28<br>353.76<br>2,757.96                                                                                                    | 1,203,884<br>5,400<br>1,900<br>89,955<br>93,228<br>201,002<br>322<br>2,758                                                                                                    | 1,034,034<br>5,400<br>1,900<br>450<br>75,955<br>80,628<br>153,725<br>2,758                                                                                                    | 137000 REGILAN SALARIES<br>514000 RUSATI BEUGANCE INCENTIVE<br>514000 RUSATI BEUGANCE INCENTIVE<br>515000 FICA TAKES<br>521000 FICA TAKES<br>521000 FICA TAKES<br>521010 FILA BETISEMENT ENTERN<br>521010 REGISTRACE SOLUTIONES<br>52000 RUSCHES' COMP INCEANCE                                                                                                    | 5<br>5<br>5<br>5<br>5<br>5<br>5<br>5<br>5<br>5<br>5<br>5<br>5<br>5<br>5<br>5<br>5<br>5<br>5 |                           |                   |      |
|               |       | 92.8%                                                                                                    | 115,201.22                                                                                                    | .00                                                          | 63,111.88                                                                                                    | 1,483,697.78                                                                                                    | 1,598,899                                                                                                    | 1,355,172                                                                                                    | TOTAL ACCOUNTING & BUDGET                                                                                                    |                                                                                             |                           |                   |      |
|               |       | 92.8%                                                                                                    | 115,201.22                                                                                                    | .00                                                          | 63,111.88                                                                                                    | 1,483,697.78                                                                                                    | 1,598,899                                                                                                    | 1,355,172                                                                                                    | TOTAL PERSONAL SERVICES                                                                                                    |                                                                                             |                           |                   |      |
|               |       |                                                                                                    |                                                                                                    |                                                              |                                                                                                    |                                                                                                    |                                                                                                    |                                                                                                    | 30 OPERATING EXPENSES                                                                                                    | 30                                                                                          |                           |                   |      |
|               |       | 26.00                                                                                                    |                                                                                                    |                                                              |                                                                                                    | 12.02                                                                                                    | 255                                                                                                    | -                                                                                                    | 21000513 ACCOUNTING & BUDGET                                                                                                    | 21                                                                                          |                           |                   |      |
|               |       | 16.9%<br>80.1%<br>82.1%<br>75.0%<br>68.6%<br>90.3%<br>100.5%<br>57.0%<br>44.9%                                                                                                    | 212.00<br>9,860.30<br>1,771.25<br>3,889.67<br>610.38<br>-15.00<br>1,776.05<br>1,500.2776.05<br>1,500.2776.05<br>1,500.2776.05 | .00<br>6,931,50<br>24,26<br>349,89<br>951,00<br>249,48       | 000<br>000<br>21190<br>22159<br>20519<br>497742<br>99742<br>99742<br>9538<br>000                                                                                                    | 43.00<br>45.50.00<br>5.227.00<br>3.24.27.00<br>8.414.47<br>5.55.71<br>11,849.00<br>3.068.06<br>2.772.25<br>2.772.25<br>11,002.69                                                                                                    | 255<br>580<br>52,200<br>12,616<br>4,500<br>12,3712<br>6,312<br>11,800<br>2,500<br>1,500<br>25,045                                                                                                    | 255<br>580<br>5700<br>4,500<br>12,364<br>6,312,864<br>1,200<br>3,500<br>1,200<br>2,700                                                                                                    | LINE MOLCAL ENVICES<br>LINE MOLCAL ENVICES<br>LINE AND ALL AND THE<br>LINE AND ALL AND THE<br>LINE AND ALL AND ALL AND ALL AND<br>ALL AND ALL AND ALL AND ALL AND<br>ALL AND ALL AND ALL AND ALL AND<br>ALL AND ALL AND ALL AND ALL AND<br>ALL AND ALL AND ALL AND ALL AND<br>ALL AND ALL AND ALL AND ALL AND<br>ALL AND ALL AND ALL AND ALL AND<br>ALL AND ALL AND ALL AND ALL AND<br>ALL AND ALL AND ALL AND ALL AND<br>ALL AND ALL AND ALL AND ALL AND ALL AND<br>ALL AND ALL AND ALL AND ALL AND ALL AND<br>ALL AND ALL AND ALL AND ALL AND ALL AND ALL AND<br>ALL AND ALL AND ALL AND ALL AND ALL AND ALL AND ALL AND<br>ALL AND ALL AND ALL                                                                                                    |                                                                                             |                           |                   |      |
|               |       | Provide<br>Provide<br>Pro | 47, 977, 32<br>************************************                                                                           | ENCUMERANCES                                                 | HTD EXPENSE<br>44, 016-24<br>45, 010<br>2, 45, 010<br>2, 45, 010<br>2, 45, 010<br>2, 100<br>2, 100<br>2 | LIVE *****<br>TTD EUFERDED<br>1,135,996.68<br>2,070.89<br>1,205.09<br>1,205.09<br>1,205. | 1,203,004<br>BUTJSST<br>1,203,004<br>1,203,004<br>1, | CITT OF MELD<br>CTT OF MELD<br>CTT | POLY ACTORS A 09-24 TYTE"<br>POR 2014 12<br>210 ACCOUNTING & HUDGET<br>10 FEREORIAL ERFYTCHE<br>110 FEREORIAL ERFYTCHE<br>110 SEREORIAL ERFYTCHE<br>11000 ERFITCHE<br>11000 FERETURE SAADTEE<br>11000 FERETURE<br>11000 FERETURE |                                                                                             |                           |                   |      |

**12.** Your report is now complete.